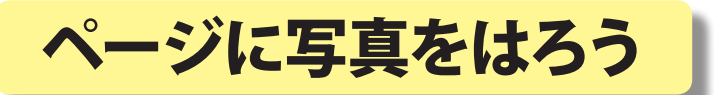

北海道 古平町立古平小学校 三和史朗 KEY WORD - 写真 オブジェクトパレット インスペクタ

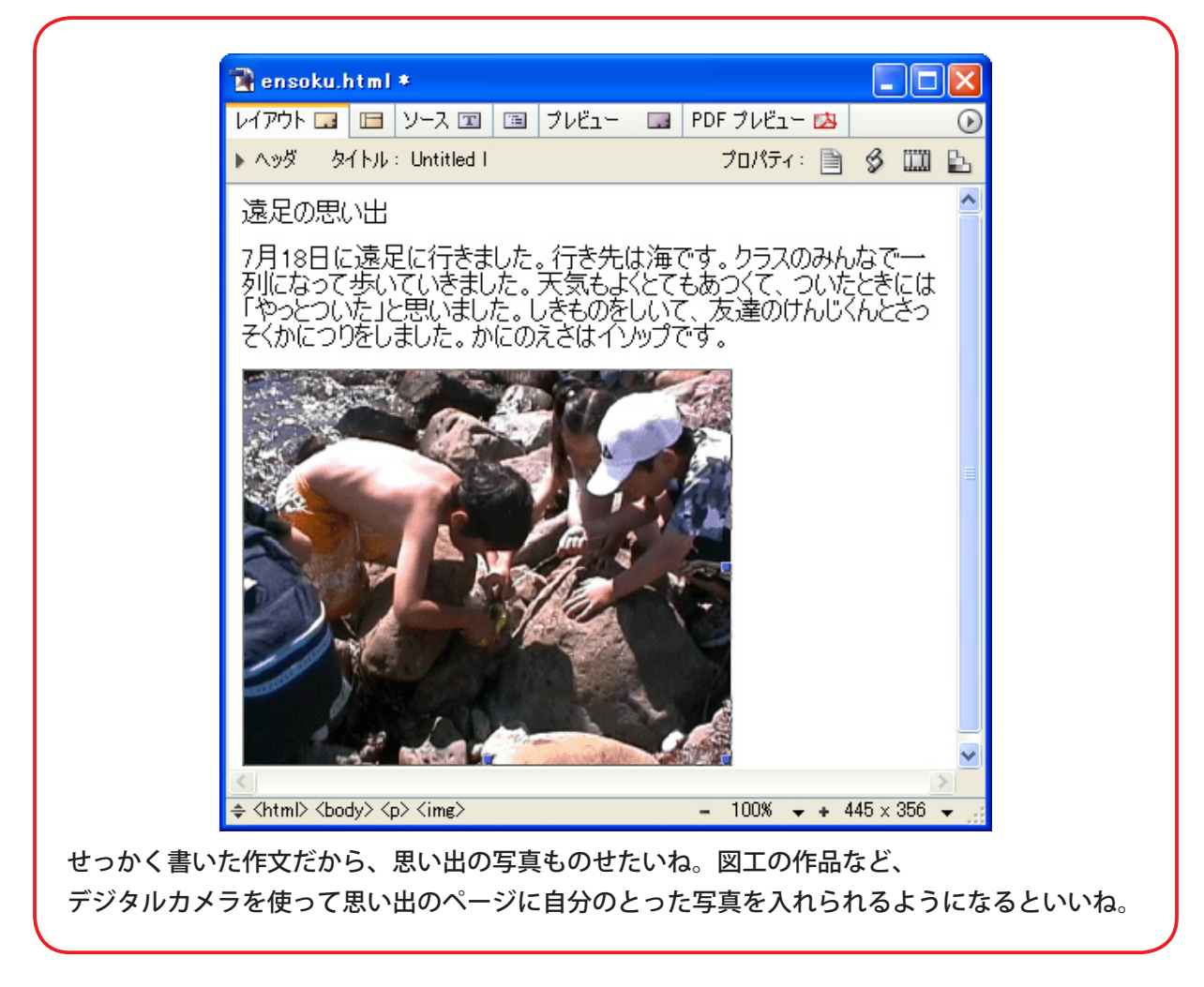

①まず、写真を自分のサイトのフォルダに入れなくてはいけません。

作文などの「〇〇.html」ファイルと同じ場所 に新しく写真用のフォルダを作りましょう。

そしてそのフォルダの中に写真を入れます。 フォルダや写真の名前も半角英数8文字以内 です。

ー度入れたら、他のフォルダにうつさない方 がいいので、よく考えて決めましょう。

| 😂 web-content                                                                                                    |                        |
|----------------------------------------------------------------------------------------------------|------------------------|
| · ファイル(E) 編集(E) 表示(                                                                                                    | V) お気に入り(A) ツール(T) 🌺 🥂 |
| 🚱 戻る 🔹 🕥 🕤 🏂                                                                                                    | 🔎 検索 👘 フォルダ 🎹・         |
| フォルダ ×                                                                                                    | 名前                     |
| <ul> <li>ジェスクトップ</li> <li>マイドキュメント</li> <li>マイコンピュータ</li> <li>マイネットワーク</li> <li>ジマイネットワーク</li> <li>ごみ箱</li> <li>ごみ箱</li> <li>ごすれ編集</li> <li>ごすれ編集</li> <li>デームページ作成</li> <li>ホームページ作成</li> <li>math taro</li> <li>math taro&lt;</li></ul> | ensoku.html            |
| 🛅 web-settings                                                                                                    | ~ < >                  |

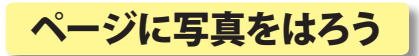

 ②オブジェクトパレットの「画像」の アイコンをクリックすると、画面に 画像のマークがでます。

|          | 🖹 ensoku.html *                         |
|----------|-----------------------------------------|
|          | レイアウト 🗔 🔲 ソース 🗊 🗐 プレビュー 🗔 PDF プレビュー 🔼 📀 |
|          | איז איז איז איז איז איז איז איז איז איז |
|          | 遠足の思い出                                  |
| E 🗖      | 7月18日に遠足に行きました。行き先は海です。クラスのみんなで一        |
| B &      | 列になって歩いていきました。天気もよくとてもあつくて、ついたときには      |
| 8 Z      | そのとうしたこと思いました。してものとしいて、反重のけんしいんととう      |
| ~~ •     |                                         |
|          |                                         |
|          |                                         |
| <b>F</b> |                                         |
|          |                                         |
| 3 Q      |                                         |
|          |                                         |

③インスペクタパレットのフォルダのアイコンをクリックして「ファイルを開く」の画面を開きます。

貼り付ける写真のファイルをえらぶと、画面に写真が 出てきます。

| ファイルを開K             |             |                     |   |   |     |   | ? 🛛   |
|---------------------|-------------|---------------------|---|---|-----|---|-------|
| ファイルの場所①            | 🚞 ensoku    |                     | ~ | G | 1 🖻 |   |       |
| していた<br>最近使ったファイル   | 💽 ensokugif |                     |   |   |     |   |       |
| <b>ごう</b><br>デスクトップ |             |                     |   |   |     |   |       |
| ک<br>۲۲ ۴۴۱ ۲۶      |             |                     |   |   |     |   |       |
| マイ コンピュータ           |             |                     |   |   |     |   |       |
| र्न २१७-०           |             |                     |   |   |     |   |       |
|                     | ファイル名(N):   | ensoku.gif          |   |   |     | * | (Q)   |
|                     | ファイルの種類(工): | すべてのファイル (*.*)      |   |   |     | * | キャンセル |
|                     |             | □読み取り専用ファイルとして聞く(E) | ) |   |     |   |       |

完成!

この方法で、ページに写真だけでなくペイント ソフトで作ったイラストもはりつけることがで きるよ。

|                |                     | × |  |  |  |  |  |
|----------------|---------------------|---|--|--|--|--|--|
| ■ 『インスペクタ 表示 0 |                     |   |  |  |  |  |  |
| 基本 その(         | 他 リンク カラープロファイル     |   |  |  |  |  |  |
| ג-ע            | @ (EmptyReference!) |   |  |  |  |  |  |
| 幅              | 32 Pixel 🗸          |   |  |  |  |  |  |
| 高さ             | 32 Pixel 🗸 ڬ        |   |  |  |  |  |  |
| 配置             | 標準 🔽                |   |  |  |  |  |  |
| Alt テキスト       |                     |   |  |  |  |  |  |
| 名前 / ID        | なし                  | 1 |  |  |  |  |  |
|                |                     |   |  |  |  |  |  |

|                                                                                                    | $\sim$ |
|----------------------------------------------------------------------------------------------------|--------|
| レイアウト 🗔 🔚 ソース 🗊 🗊 プレビュー 🗔 PDF プレビュー 🖄                                                                                                    | ۲      |
| אַאָלאָר אָלאָר אין אָראָט אַראָט אַ אַראָט אַ אַראָט אַ אַראָט אַ אַראָר אַ אַראָר אַ אַראָר אַ אַראָראַ אַ<br>אין אַראָראַראַ אַראָראָראָ אַראָאָראָ אַראָאָראָ אַראָאָראָאָ                                                                                                    | Ъ      |
| 遠足の思い出                                                                                                    | ^      |
| 7月18日に遠足に行きました。行き先は海です。クラスのみんなで一                                                                                                    |        |
| 列になって歩いていきました。天気もよくとてもあつくて、ついたときには                                                                                                    |        |
| 「そうどういと」と思いました。しきものをしいて、反達のけんしくんときう。<br>「そくかにつりをしました。かにのえさはイソップです。                                                                                                    |        |
|                                                                                                    |        |
|                                                                                                    |        |
|                                                                                                    |        |
|                                                                                                    | Ξ      |
|                                                                                                    |        |
| A Martin Martin                                                                                                    |        |
|                                                                                                    |        |
|                                                                                                    |        |
|                                                                                                    |        |
|                                                                                                    |        |
| and the second second se | ~      |
|                                                                                                    | J      |